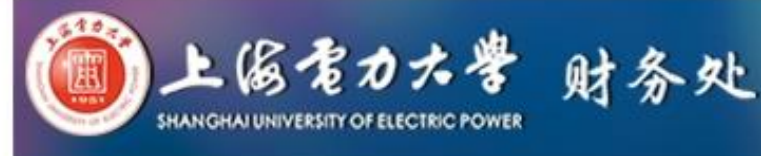

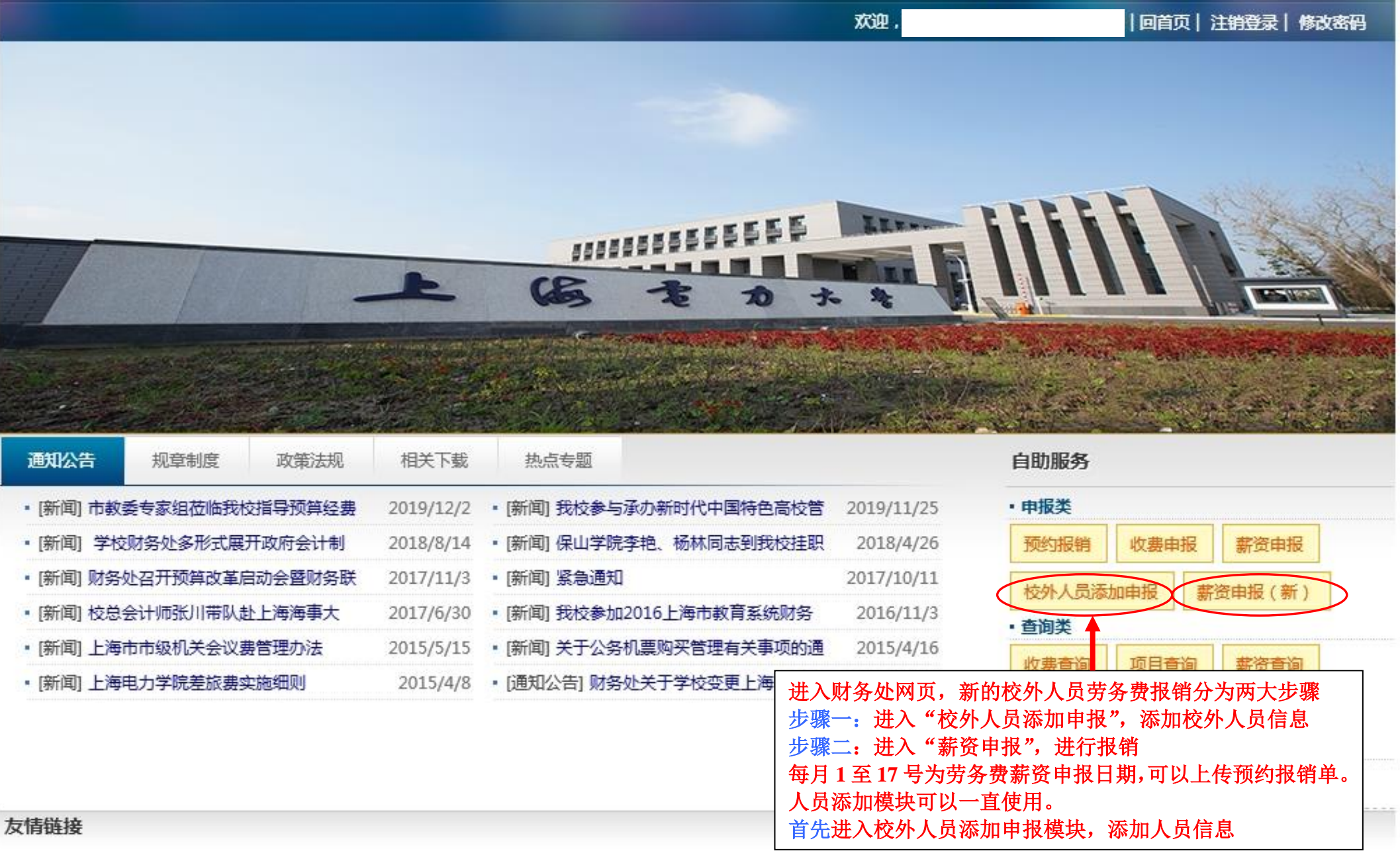

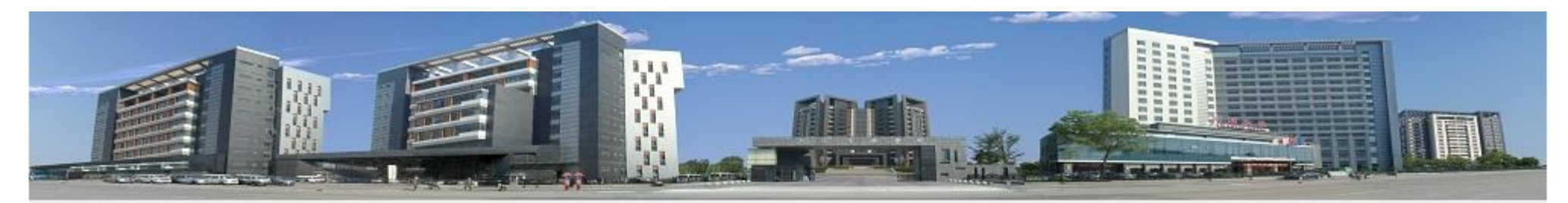

财务首页 > 自助服务 > 校外人员添加申报

H ( A ) ( 1 V ) ( ) (

M

50

▼ 每页显示记录数

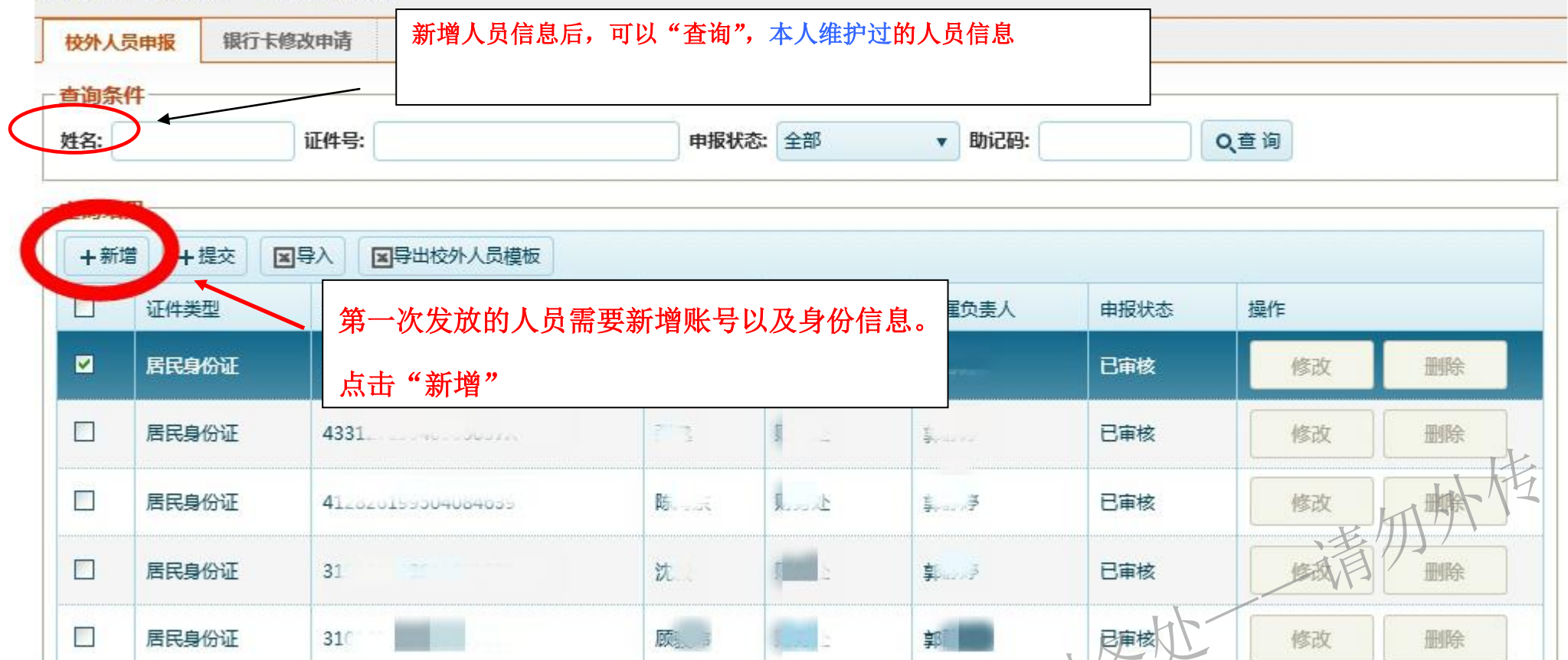

上海电力大

显示条目1-5共5

| 姓名:      |                 |                                                       |
|----------|-----------------|-------------------------------------------------------|
|          | 人员基础信息          |                                                       |
| 查询结果一    | 姓名: * 1別:男      | 周 ▼ 国籍(地区): 中国 ▼                                      |
| 十新增      | 民族: 汉族 ▼ 生日:    | ☐ 首先进行证件类型选择,然后输入证                                    |
| □ 证(     | 首次入境时间: 预计离境时间: | 一 件号码,点击确定后,输入其他信息                                    |
|          |                 | 一定要准确,姓名证件号码不能修改 ———————————————————————————————————— |
|          | - 联系方式          |                                                       |
| □ 居      | 税单邮编:           | ● 手机:                                                 |
|          | 税益抽补            |                                                       |
|          | W-T-404L ·      |                                                       |
| 日間       | 一人员基本体急         | 開除                                                    |
|          | 所属部门:财务处        | 所属部门,请填入报销人部门,工作<br>单位填领取费备费当事人太人现阶段                  |
|          | 工作单位: *         | 工作单位,或者填退休,无等,                                        |
| (4)(4)(1 | 田信上住白           | 発目 1 - 5 共                                            |
|          |                 | 4842¥##                                               |
|          |                 |                                                       |
|          | 银行:「请选择」▼       | #P打号:                                                 |
|          | 开户行城市: 上海 ▼ *   | 开户行名称:                                                |
|          | 卡号:             |                                                       |
|          |                 | 银行卡维护信息                                               |
|          |                 |                                                       |

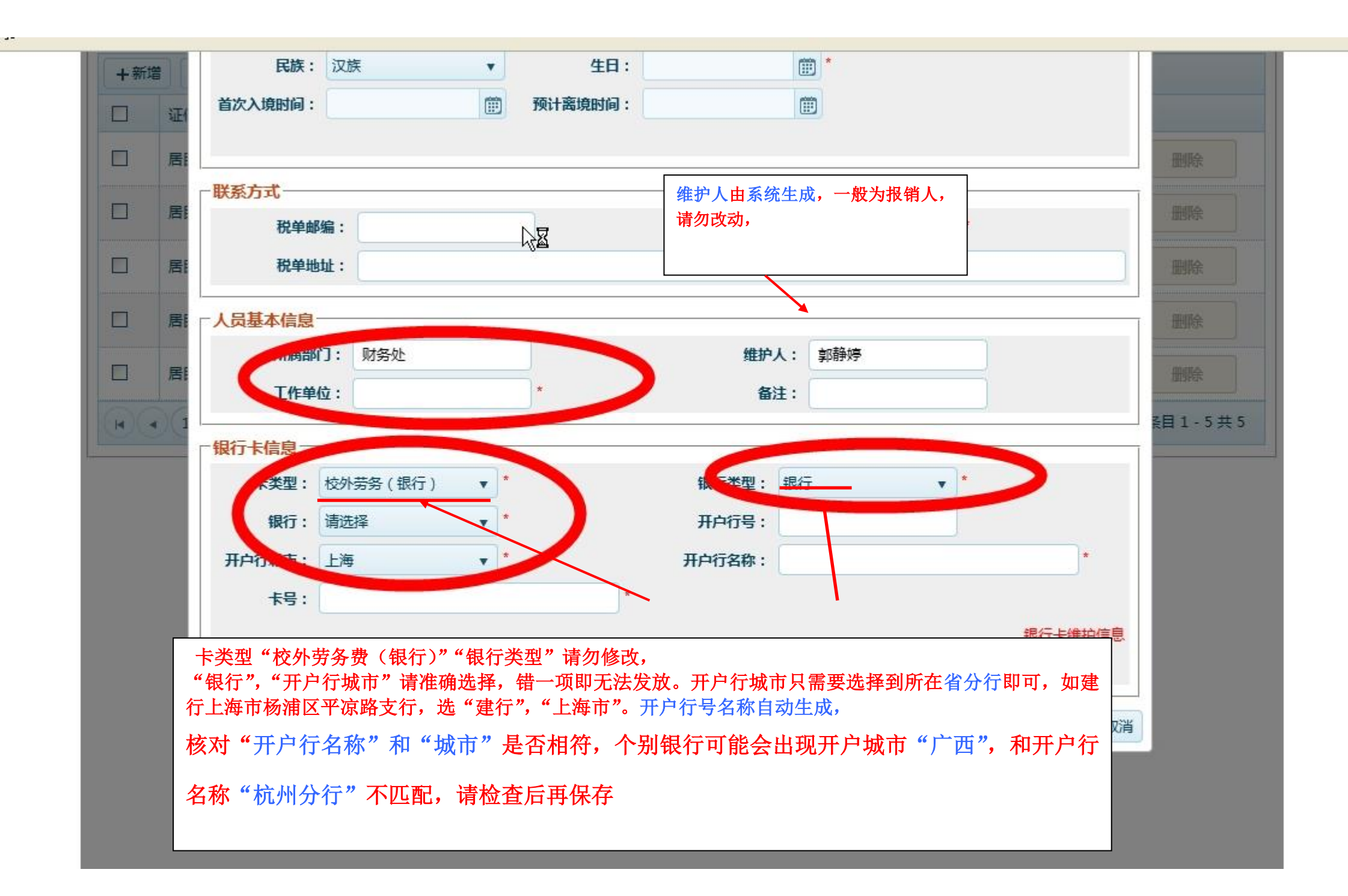

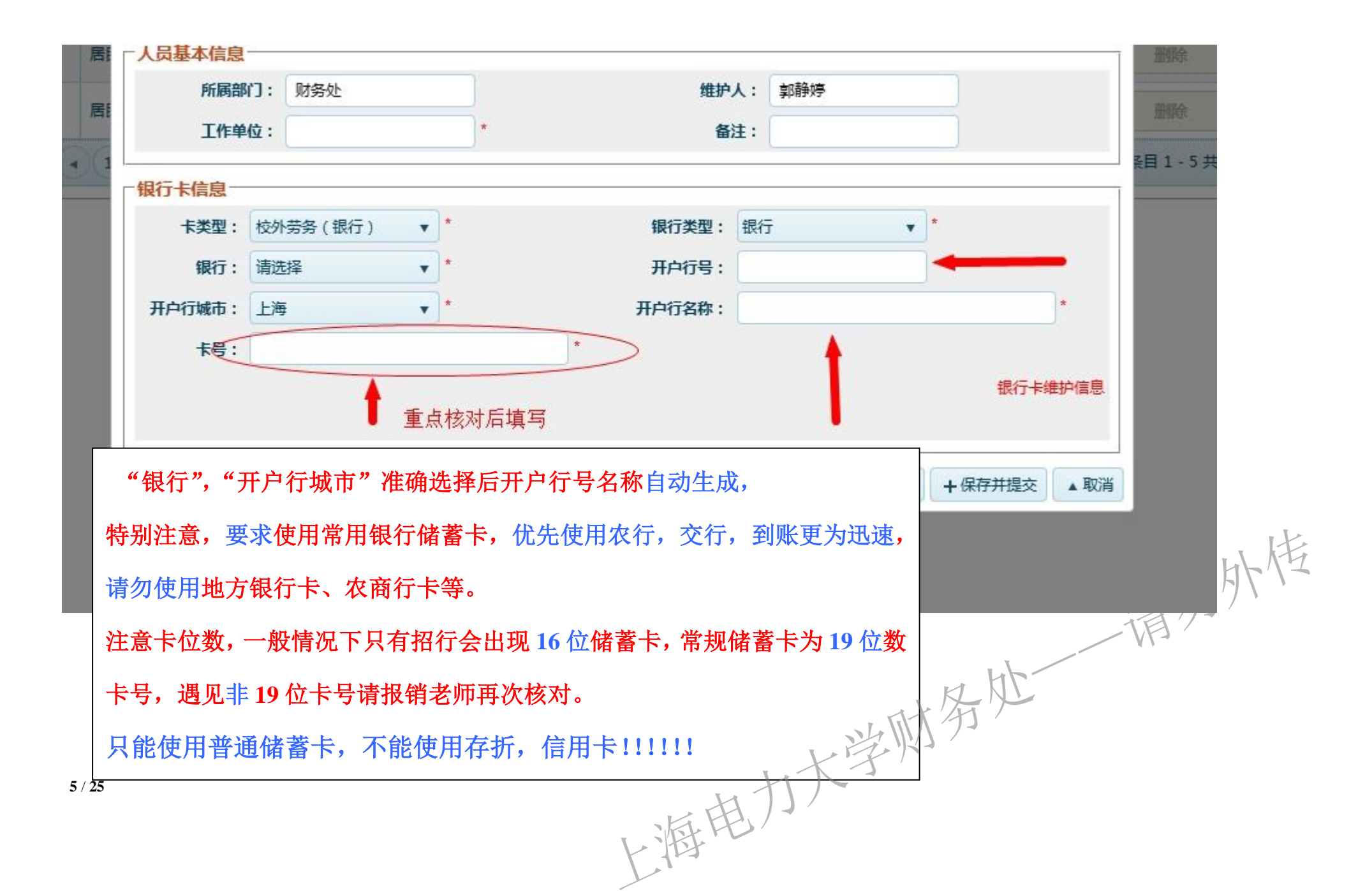

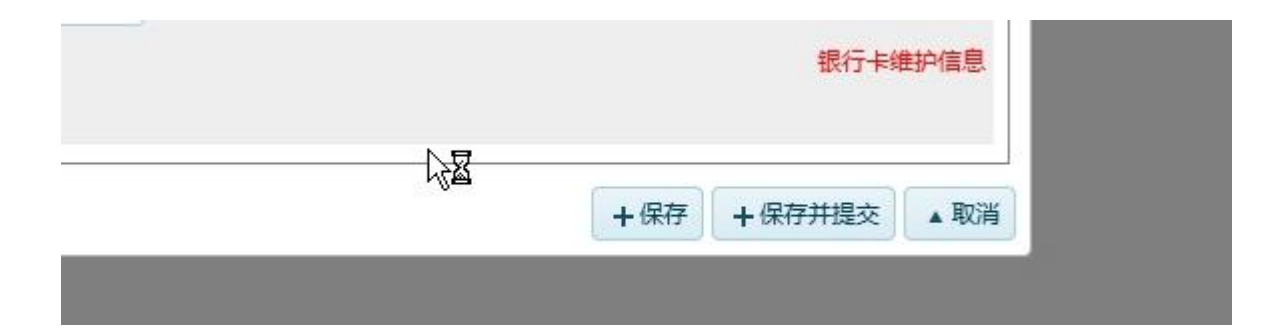

如果当前信息不确定是否准确,需要再次修改,点击"保存'",后续 修改完正确后,回到进入首页面,勾选每一条信息,点击"提交" 不需要修改,直接点击"保存并提交"

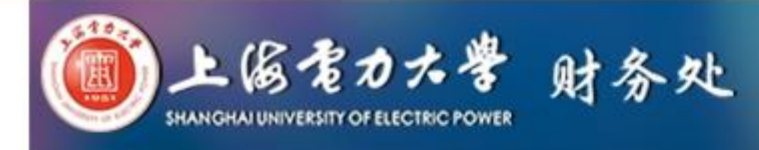

欢迎,郭静婷|工号:2019010019|回首页|注销登录|修改密码

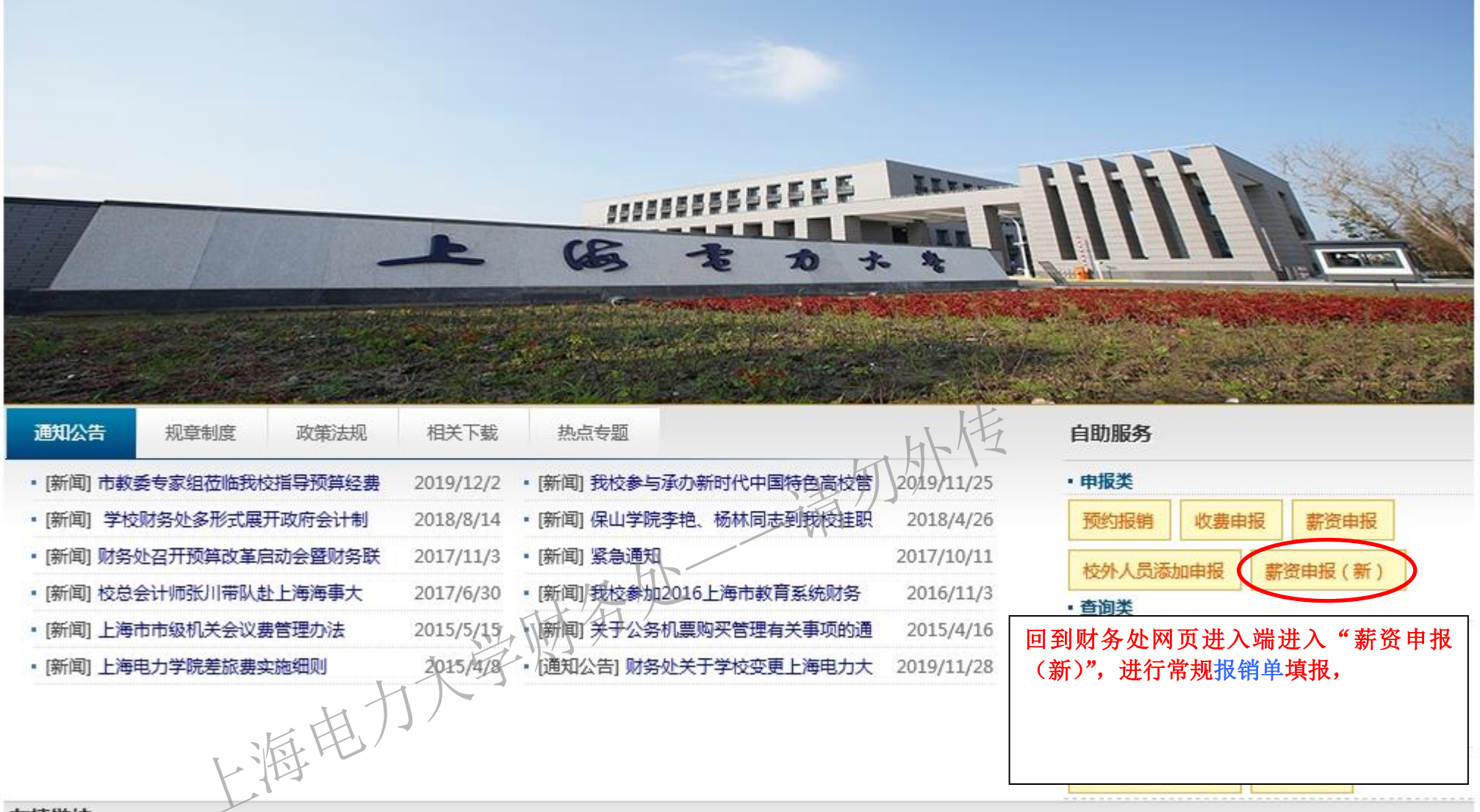

友情链接

| 🔎 最常访问  | 1 📃 火狐1 | 官方站点 🥑 新手」 | 上路 🦲 常用网址                               | D 京东商城 🦲 来自 | Internet Explo… |      |        |           |      |        |      |
|---------|---------|------------|-----------------------------------------|-------------|-----------------|------|--------|-----------|------|--------|------|
| 1 此网络可  | 181     |            | i i i                                   |             |                 |      |        |           |      |        |      |
| 薪资申打    | 经费项     | 目授权 申报查    | 询统计                                     |             |                 |      |        |           |      |        |      |
| 帐套名     | 你: DOUL | 、いっつのある    |                                         | 经费1         | 负责人进行项目         | 目授权  |        |           |      |        |      |
|         | Æ 2019  |            | <b>B</b> 12                             | •           | 物销由清 全部 ,       | -    | 5 全部 , | 应发会计 =    |      | 0 查询   |      |
| · Aut74 | - 1015  |            | *********************                   |             |                 |      |        |           |      |        |      |
|         | X 咖味    | ● 150人及加州谷 | 加加加加加加加加加加加加加加加加加加加加加加加加加加加加加加加加加加加加加加加 |             |                 | _    |        |           |      |        |      |
| 单据编号    |         | 创建时间       | 发放人数                                    | 応发金额        | 税前扣发金额          | ◎ 状态 | 人员类    | 型发放银行     | 发放内容 | P 发放部门 | 经费项目 |
| LW?     |         | 201 非本人    | 负责经费                                    | 项目需要负责      | 责人进行授权,         | 由负   | 校外人    | 员    银行   |      |        |      |
|         |         |            | L > >> +++ ++++++++++++++++++++++++++++ |             |                 |      |        |           |      |        |      |
|         |         | 贡人进        | E人这一半f                                  | 台,点击"约      | 全费坝目授权"         | ,    |        |           |      |        |      |
|         |         |            |                                         |             |                 |      |        |           |      |        |      |
|         |         |            |                                         |             |                 |      |        |           |      |        |      |
|         |         |            |                                         |             |                 |      |        |           |      |        |      |
|         |         |            |                                         |             |                 |      |        |           |      |        |      |
|         |         |            |                                         |             |                 |      |        |           |      |        |      |
|         |         |            |                                         |             |                 |      |        |           |      |        |      |
|         |         |            |                                         |             |                 |      |        |           |      |        |      |
|         |         |            |                                         |             |                 |      |        |           |      |        |      |
|         |         |            |                                         |             |                 |      |        |           |      |        | . H. |
|         |         |            |                                         |             |                 |      |        |           |      | 1 A K  | F/Z  |
|         |         |            |                                         |             |                 |      |        |           |      | 、老川)   |      |
| _       |         |            |                                         |             |                 |      |        |           |      | TE     |      |
| 总计:     |         |            | 5                                       | 5,250.00    | 0.00            |      |        |           |      |        |      |
|         |         | D)         |                                         |             |                 |      |        | K         | LAC  |        |      |
|         |         |            |                                         |             |                 |      |        | NL TITY - | 1    |        |      |
|         |         |            |                                         |             |                 |      |        | LIKI      |      |        |      |
|         |         |            |                                         |             |                 |      | . H    | N         |      |        |      |
|         |         |            |                                         |             |                 | _    | 日日ン    | /         |      |        |      |
|         | 8/1     | 25         |                                         |             |                 | V    | BUN    |           |      |        |      |
|         | 0/2     | io         |                                         |             |                 | L    |        |           |      |        |      |
|         |         |            |                                         |             |                 |      |        |           |      |        |      |

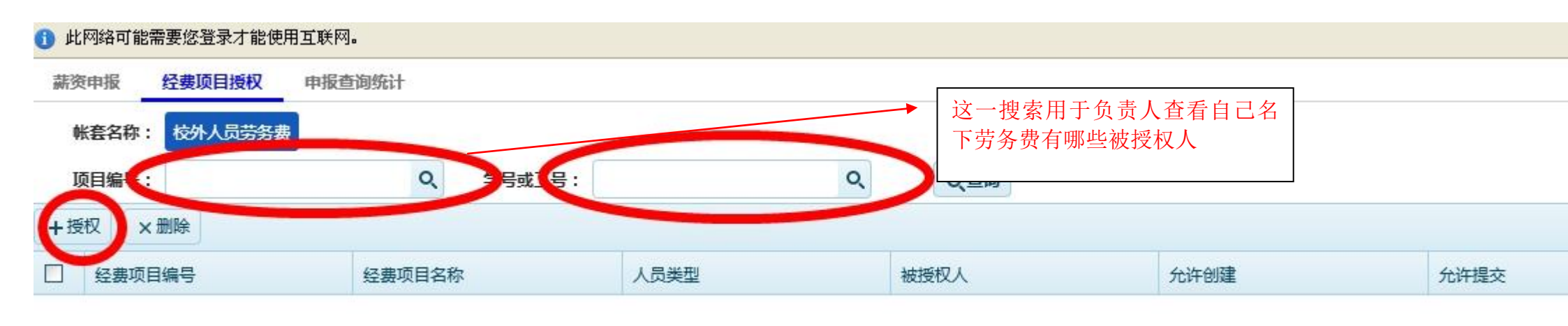

## 点击"授权"根据"项目编号",或者"工号"进 行查询,找到相应经费项目

一请勿外传 上海电力大学财务处

| 薪资申报 经费项目授权                | 申报查询统计     |                                                |                                |                   |         |      |
|----------------------------|------------|------------------------------------------------|--------------------------------|-------------------|---------|------|
| <b>帐套名称:</b> 校外人员劳务: 项目编号: | 费<br>Q 学号或 | T <del>द</del> :                               | Q                              | 香润                |         |      |
|                            |            |                                                |                                |                   |         |      |
| + 授权 × 删除                  |            |                                                |                                |                   |         |      |
| □ 经费项目编号                   | 经费项目名称     | 人员类型                                           | 被授权人                           | <b>允许</b> 创建      | 分许提交    | 允许统计 |
|                            |            | 经费项目授权                                         |                                |                   | - • ×   |      |
|                            |            | 帐套名称-别名:                                       | 校外人员劳务费                        | )                 | _       |      |
|                            |            | 经费项目:                                          |                                | Q *               |         |      |
|                            |            | 权限控制:                                          | □ 允许创建 □ 允许提交                  | 1 允许统计 🗌 允许查询     |         |      |
|                            |            | 被授权人:                                          |                                | ٩ *               |         |      |
|                            |            |                                                |                                | ✓ ¾               | 綻 ◎取消   |      |
|                            |            | <ul> <li>允许创建:可以(</li> <li>金许提森:可以)</li> </ul> | 创建单据,但是不能提交单据<br>提示单据至部门或考财条处审 | ま。<br>54次         | _       |      |
|                            |            | <ul> <li>允许统计:可以</li> </ul>                    | 查询统计本经费项目下的发放                  | 如何况。              |         |      |
|                            |            | <ul> <li>●允许查询:有该<br/>单据。</li> </ul>           | 权限的人可以查看到本经费项                  | 阿日下,其他人创建的单据,否则只能 | 看见自己创建的 |      |
|                            |            | 一般情况下授                                         | 权只需要 <b>创建</b> 和提交             | 即可。               | _       |      |
|                            |            |                                                |                                |                   | _       |      |

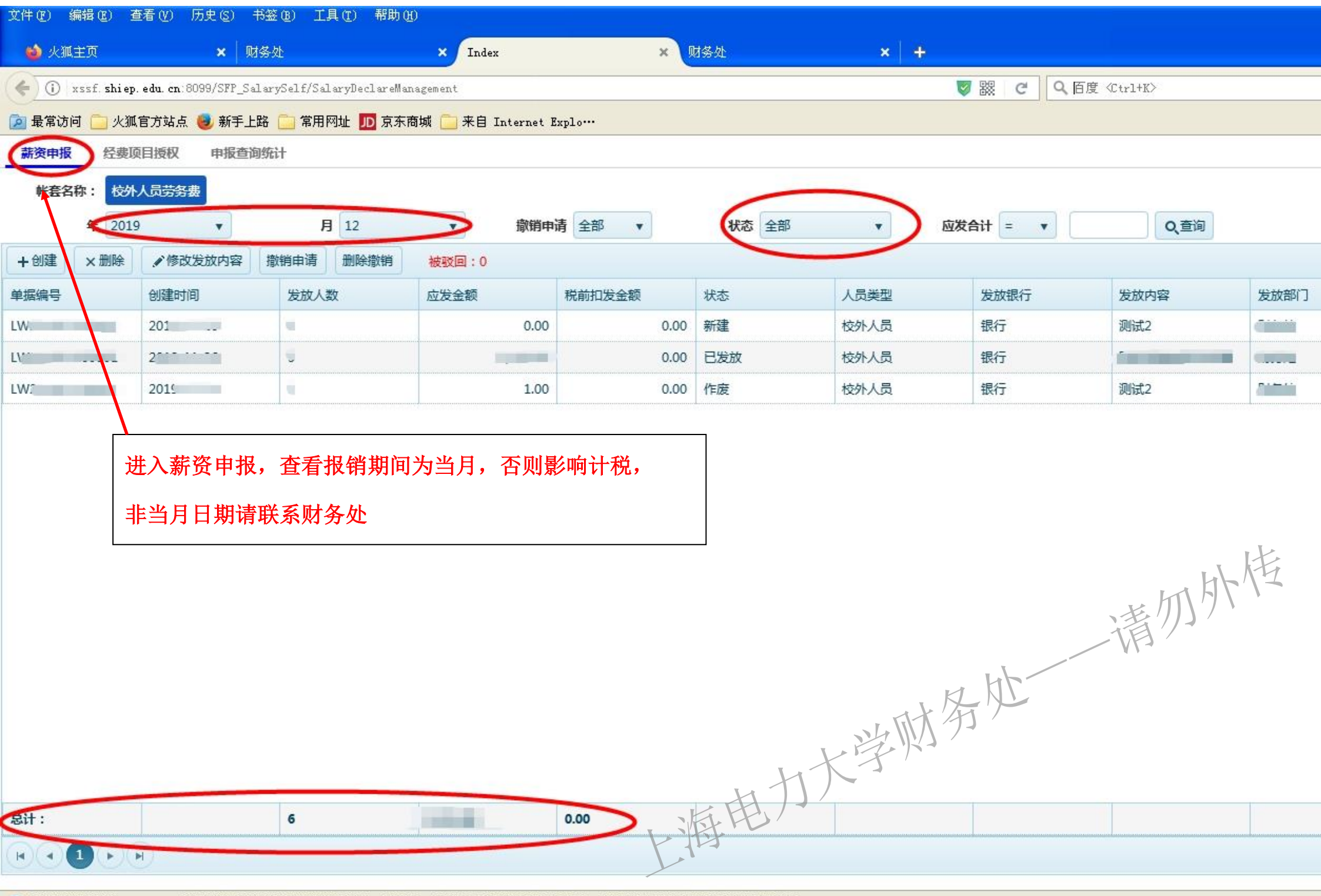

🕦 为提高用户体验,Firefox 将发送部分功能的使用情况给我们,用于进一步优化火狐浏览器的易用性,您可以自由选择是否向我们分享数据。

| -        | 年 2019 |              | •              | 1     | 月 12               |       | •    | 撤销申                        | 请           | 全部           |            |             |     |               |    |
|----------|--------|--------------|----------------|-------|--------------------|-------|------|----------------------------|-------------|--------------|------------|-------------|-----|---------------|----|
| +创建      | ×删除    | ✔ 修改发        | 放内容            | 撤销申请  | 删除撤                | 销     | 被驳回  | : 0                        |             |              |            |             |     |               |    |
| 单据编号     |        | 创建时间         |                | 发放人   | 数                  |       | 应发金额 | 顷                          | 税           | 前扣发金额        |            |             |     |               |    |
| £        |        |              |                | 5     |                    |       |      | £,                         |             |              | 0.00       | 0           |     |               |    |
|          | 与击"创   | <b>建".</b> 讲 | キ入添ナ           | 加"单据  | 页面".               | 人     | 司类型  | 一"校外人                      | 员"          | '"银行         | "          | 信息请         | 勿修己 | <b>次</b> 。重,  | 与核 |
|          |        |              |                |       |                    | ~~~ / | ~,/< |                            | /~<br>>+> ) |              | , F.       |             |     |               |    |
| X        | 可经费坝   | 日、反)         | ∇部Ⅰ、           | 1、坝日1 | 负责人,               | ,等作   | 言恳,  | 友 <b>放</b> 内谷 <sup>-</sup> | 唷ī          | <b>手细琪</b> 与 | <b>,</b> 贝 | <b>2020</b> | 年1月 | <b>∃ XX</b> = | 字阮 |
| <u>t</u> | 交外专家   | 课时劳          | 务费。            | 需要修正  | <mark>牧。</mark> 点i | 击"(   | 修改发  | 达放内容"                      | 即ī          | 可修改          |            |             |     |               |    |
| .00      | 沃加苗    |              | <u>↓&gt;++</u> |       | k☆세 I 크            |       | 4    |                            |             |              | 1          |             |     |               |    |
|          | 加加中    |              |                |       |                    |       |      |                            |             |              |            |             |     |               |    |
|          |        | 人员类别:        | 校外人员           | i     |                    |       |      |                            |             |              |            |             |     |               |    |
|          |        | 银行:          | 银行             |       |                    | •     |      |                            |             |              |            |             |     |               |    |
|          |        | 经费项目:        | [              |       |                    | *     |      |                            |             |              |            |             |     |               |    |
|          |        | 发放部门:        |                |       |                    | •     |      |                            |             |              |            |             |     |               |    |
|          | 项      | 目负责人:        | _              |       |                    |       |      |                            |             |              |            |             |     |               |    |
|          |        | 友放内容:        |                |       |                    | *     | >    | 1 million                  | 1           |              |            |             |     |               |    |
|          |        |              |                |       |                    |       | < €  | ₩₩                         |             |              |            |             |     |               |    |
|          |        |              |                |       |                    |       |      |                            |             |              |            |             |     |               |    |
|          |        |              |                |       |                    |       |      |                            |             |              |            |             |     |               |    |
|          |        |              |                |       |                    |       |      |                            | 1           |              |            |             |     |               |    |
|          |        |              |                |       |                    |       |      |                            |             |              |            |             |     |               |    |

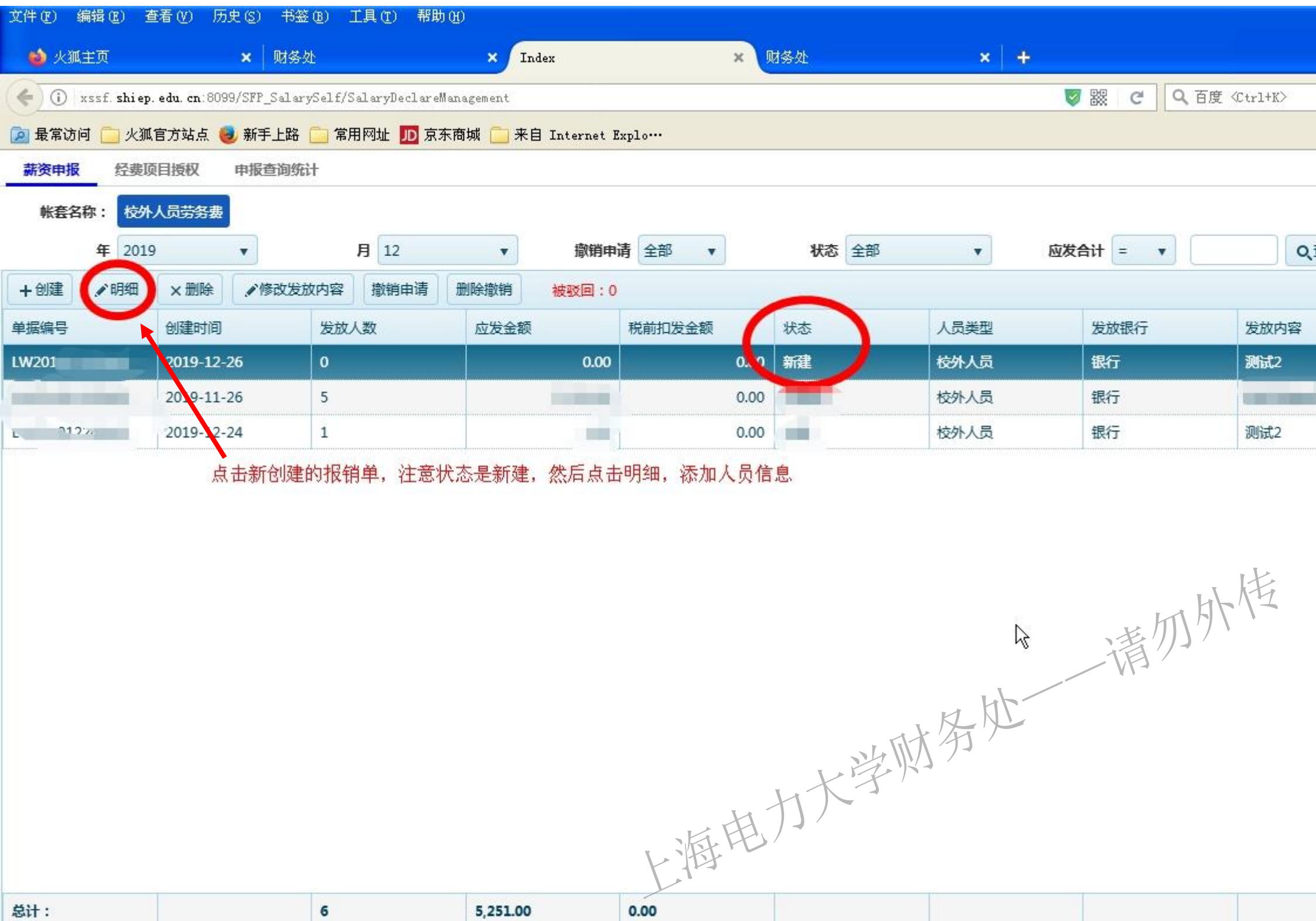

5,251.00

6

0.00

| <b>新资甲报</b>                  | 这些问纸计                                   |
|------------------------------|-----------------------------------------|
| 单据信息                         |                                         |
| 单据编号: L\                     | 所属帐套: 校外人员劳务费 申报期间: 2019 年 12 月 经费卡号: [ |
| <b>人员类别:</b> 校外人员            | 发放银行:银行 发放部门: 发放的容:测试2                  |
| 状态: 未提交                      | 预算额度: F 提交 提交                           |
| 査询名:       1号/姓名:       1资政: | ■ 可以查询已经添加到发放列的人员<br>信息                 |
| ▲清空数据 复制单据 批量修改              | 计算 🔄 导出 🛛 导入Excel 🛛 😼                   |
| 发放人数.0 应发合计:0.               | 00 扣款合计: 0.00 实发合计: 0.00                |
| +添加人员 / 弹出框编辑                | 行编辑 ×删除 人员有效性检查                         |
| □ 证件号 姓名                     | 劳务费 应发合计 扣税金 扣发合计 实发金额 备注               |
| 点击"添加人员"                     | '添加人员信息                                 |
|                              |                                         |
| 总计                           |                                         |
|                              | 每页显示记录数                                 |

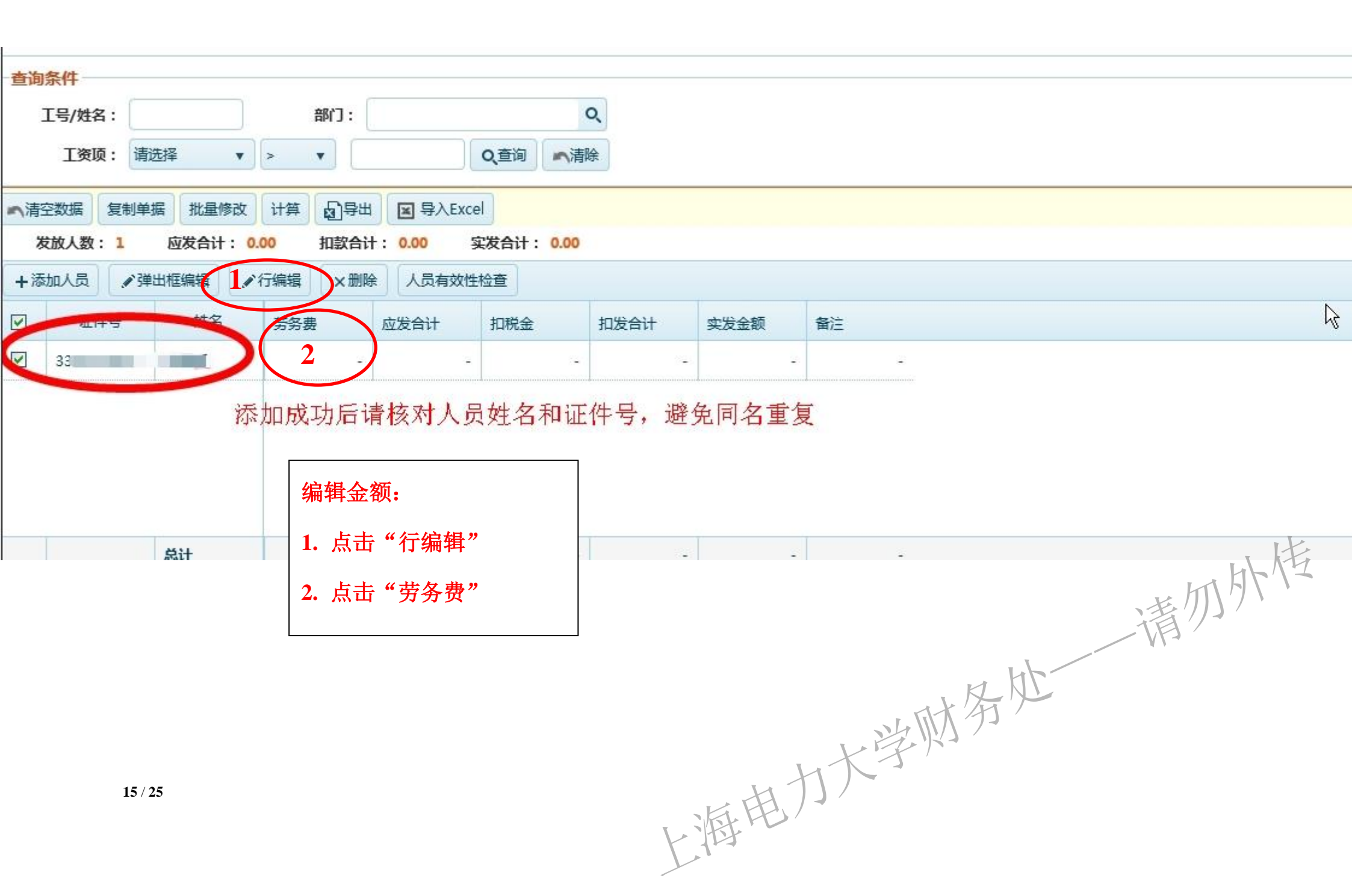

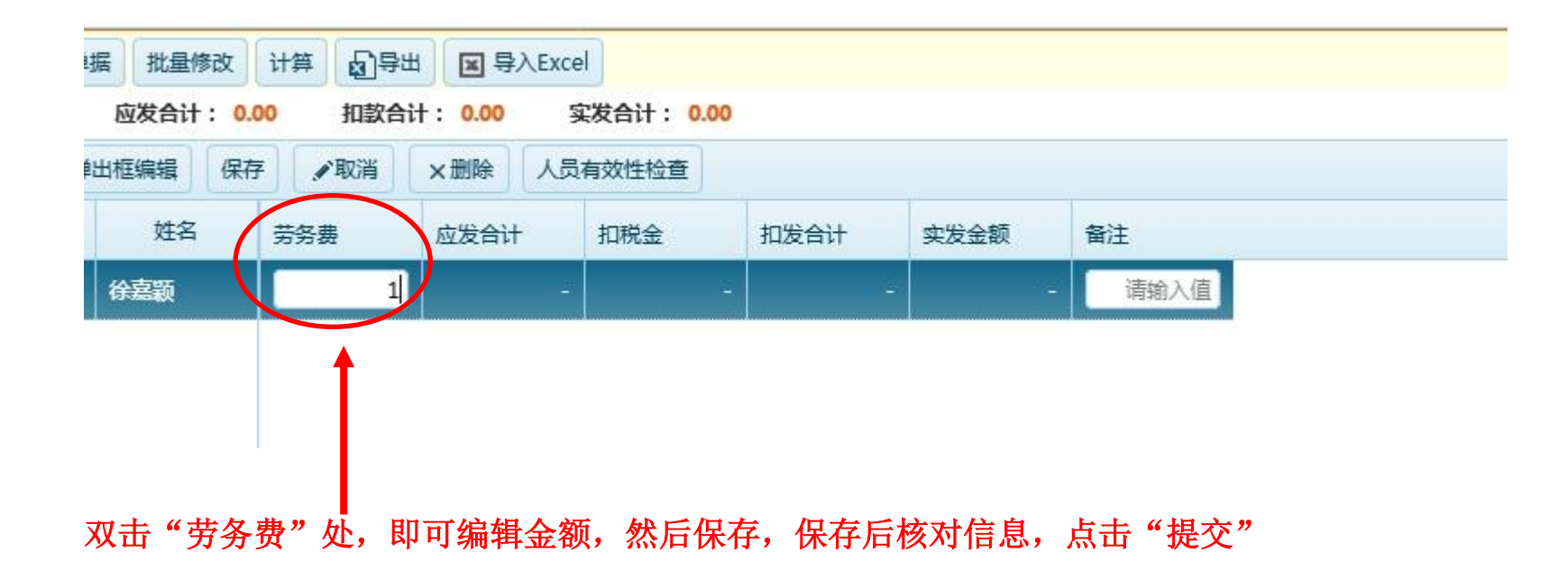

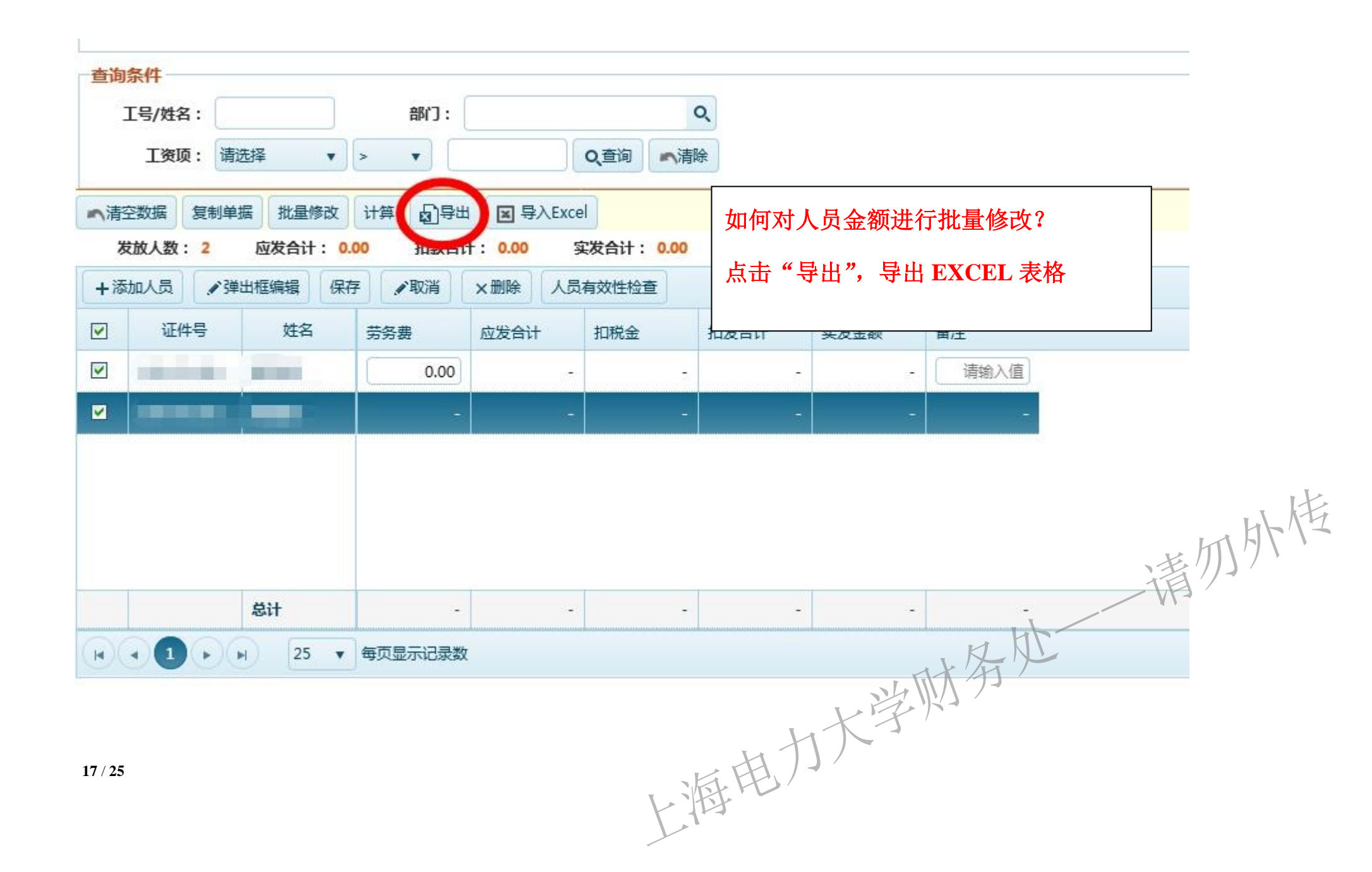

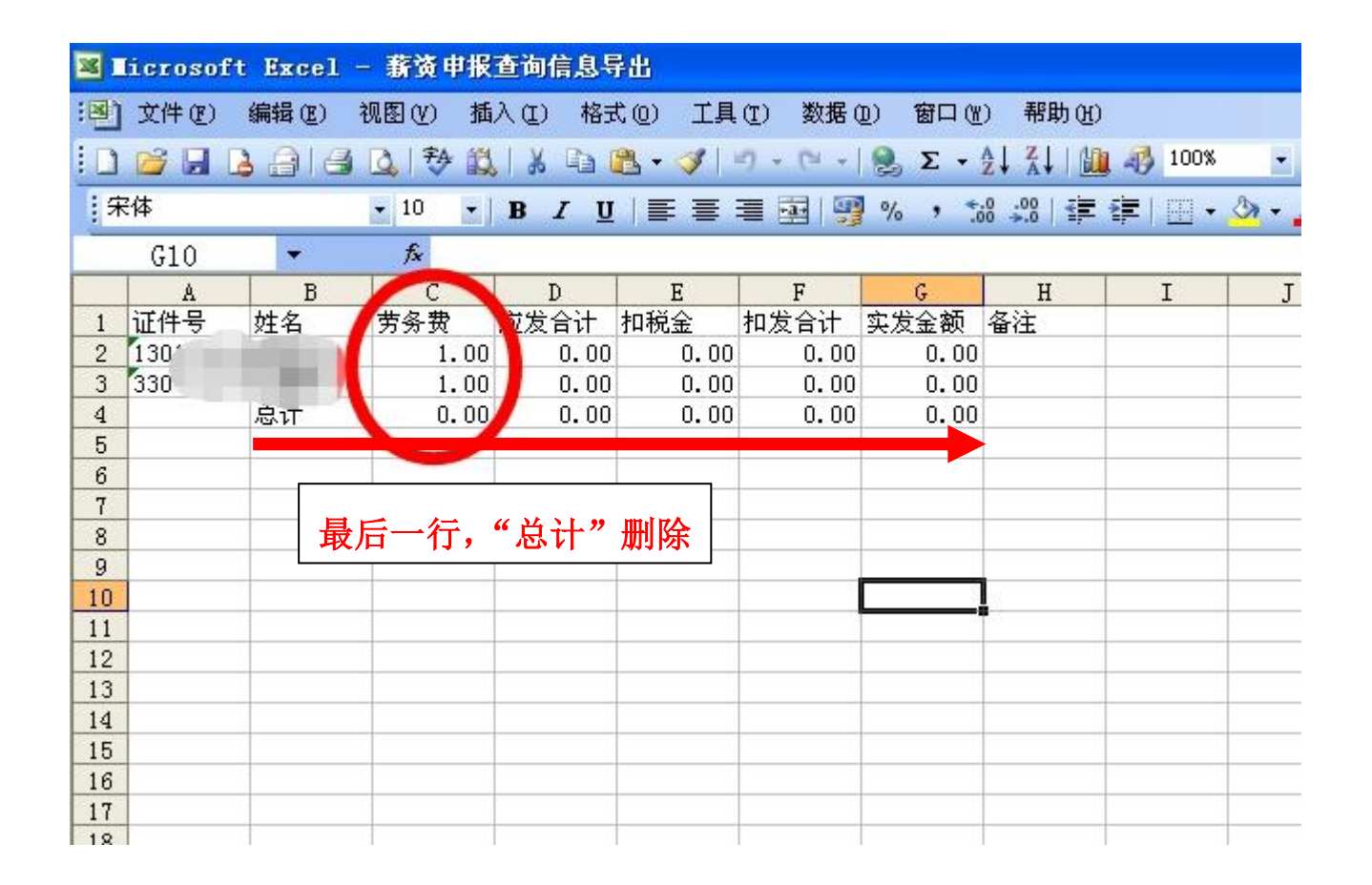

| 查询条件 | ŧ      |         |        |             |          |      |                |       |
|------|--------|---------|--------|-------------|----------|------|----------------|-------|
| 工号   | /姓名:   |         | 部门:    |             |          | Q    |                |       |
| ]    | 资项: 请道 | ₩ ▼     | > •    |             | Q.查询 「小清 | 除    |                |       |
| 空数   | 据 复制単数 | 居 批量修改  | 计算 日 日 | 国<br>导入Exce |          | 导入批量 | 修改后的           | EXCEL |
| 动人   |        | 出框编辑 保護 | 了 《取消  | ×删除 人员      | 有效性检查    |      |                |       |
|      | 证件号    | 姓名      | 劳务费    | 应发合计        | 扣税金      | 扣发合计 | 实发金额           | 备注    |
| 1    |        |         | 0.00   | -           | -        | -    | 8 <del>.</del> | 请输入值  |
|      |        |         | -      | -           | -        | -    | -              | -     |
|      |        |         |        |             |          |      |                |       |
|      |        | 8:1     |        |             |          |      | N/A            | 财务处   |
| 25   |        |         |        |             | L]       | 每电力  | 大学             |       |

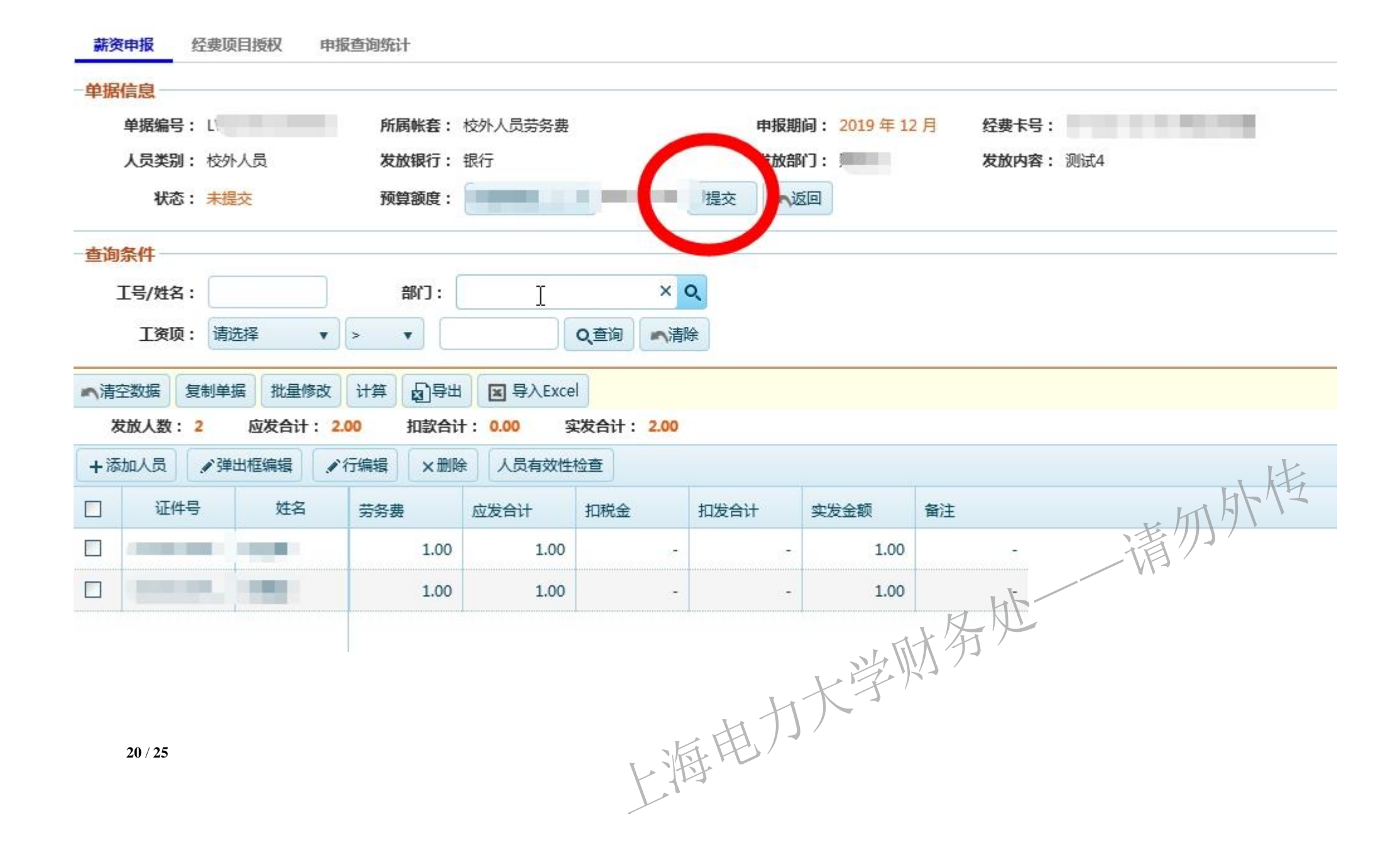

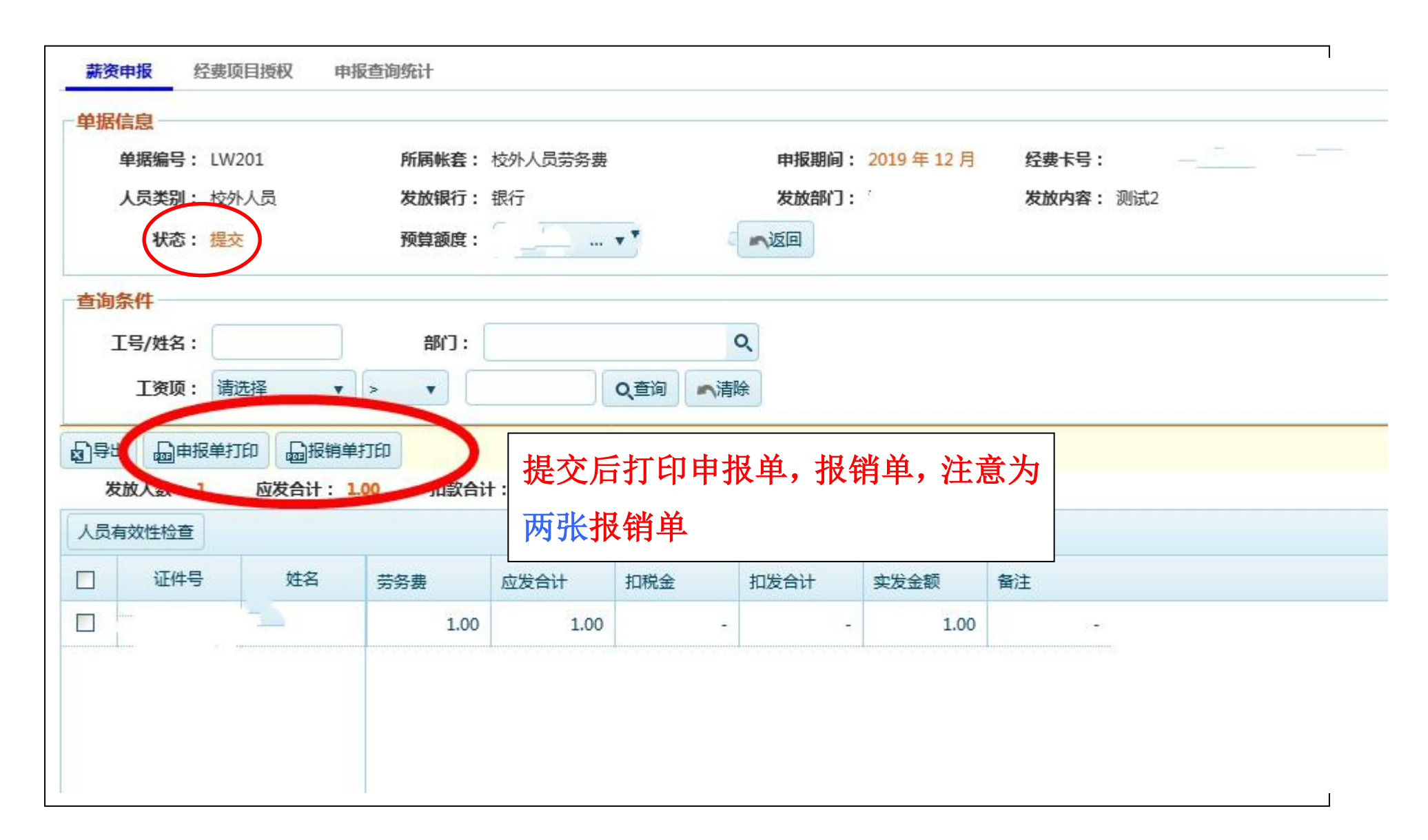

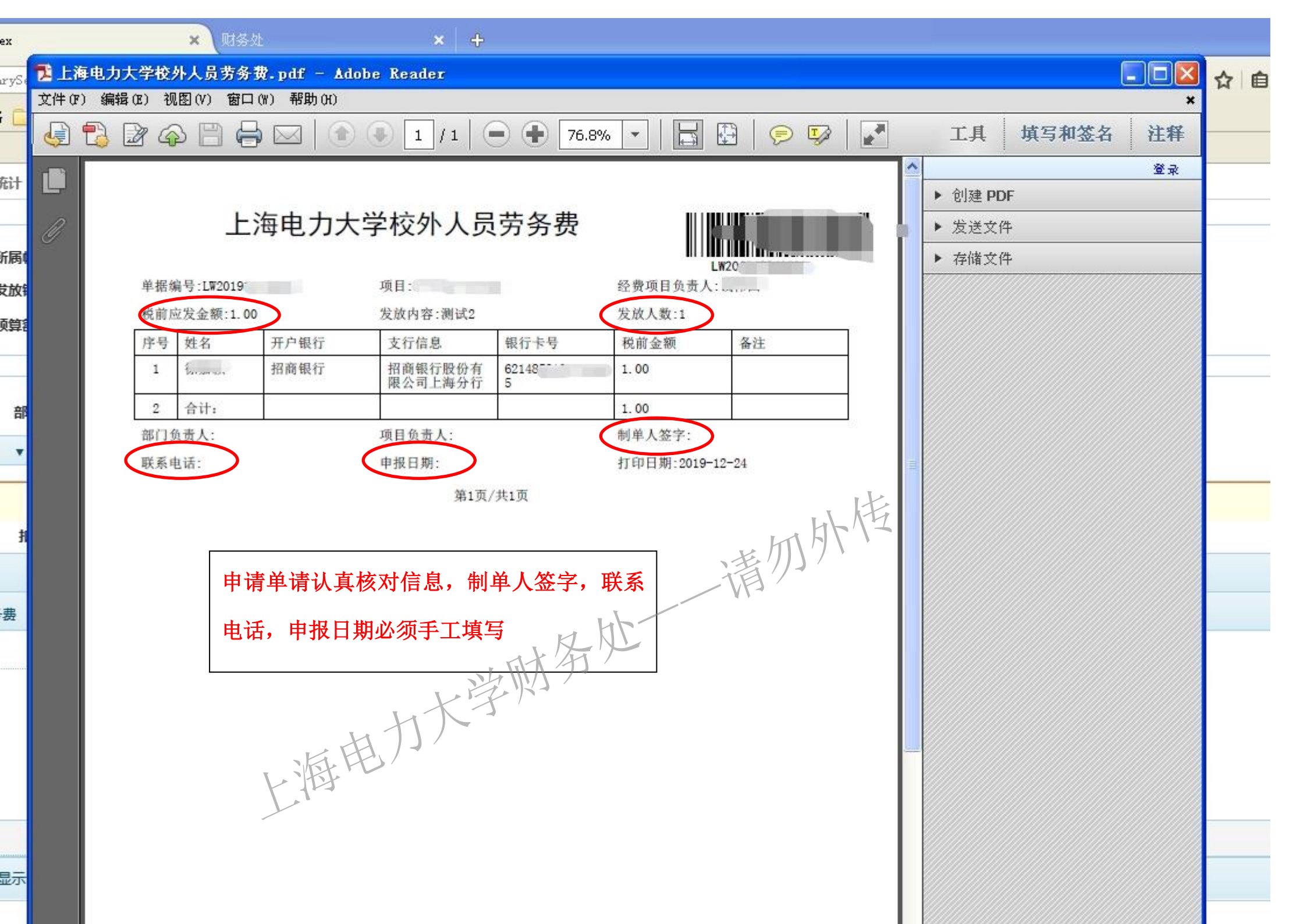

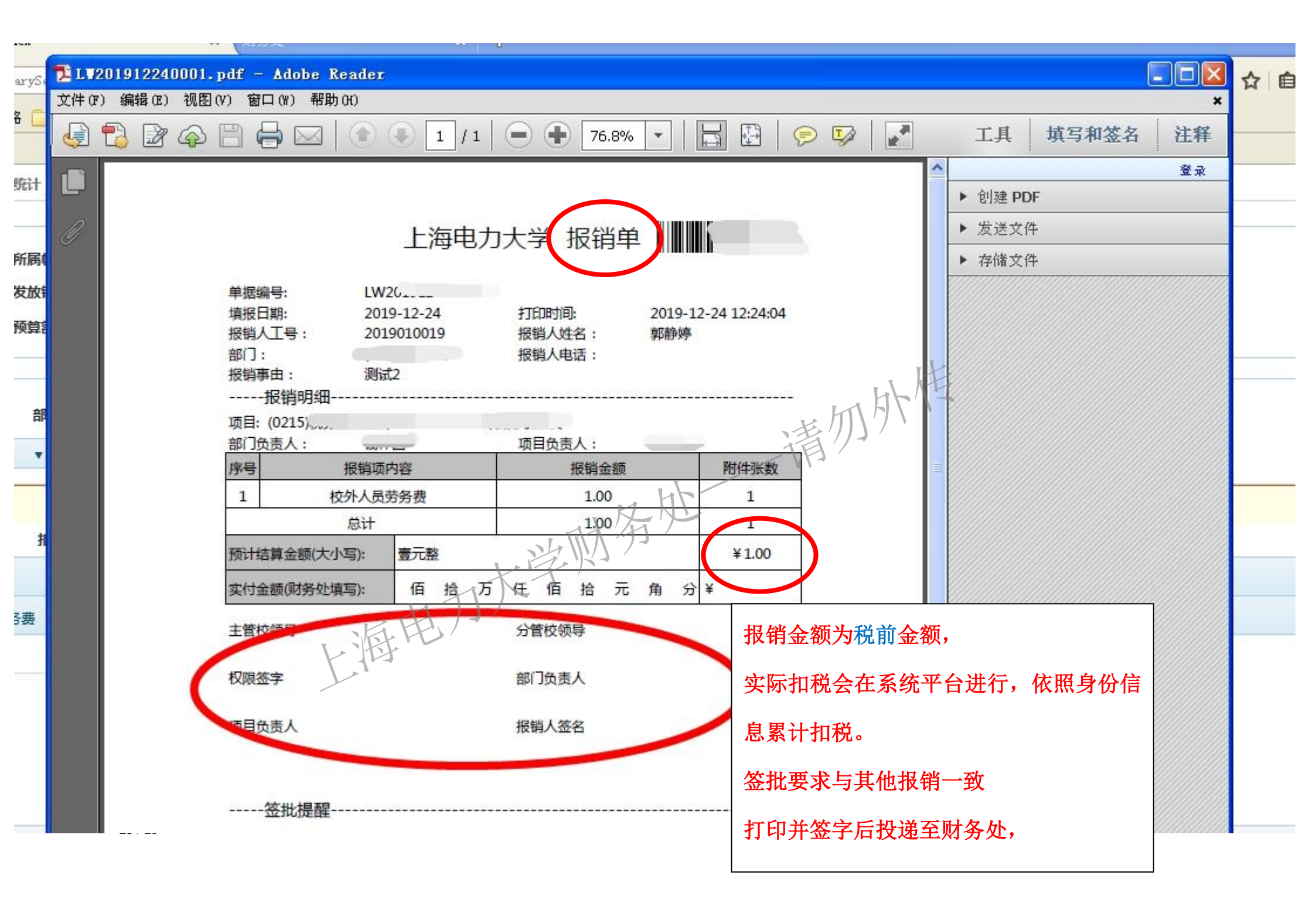

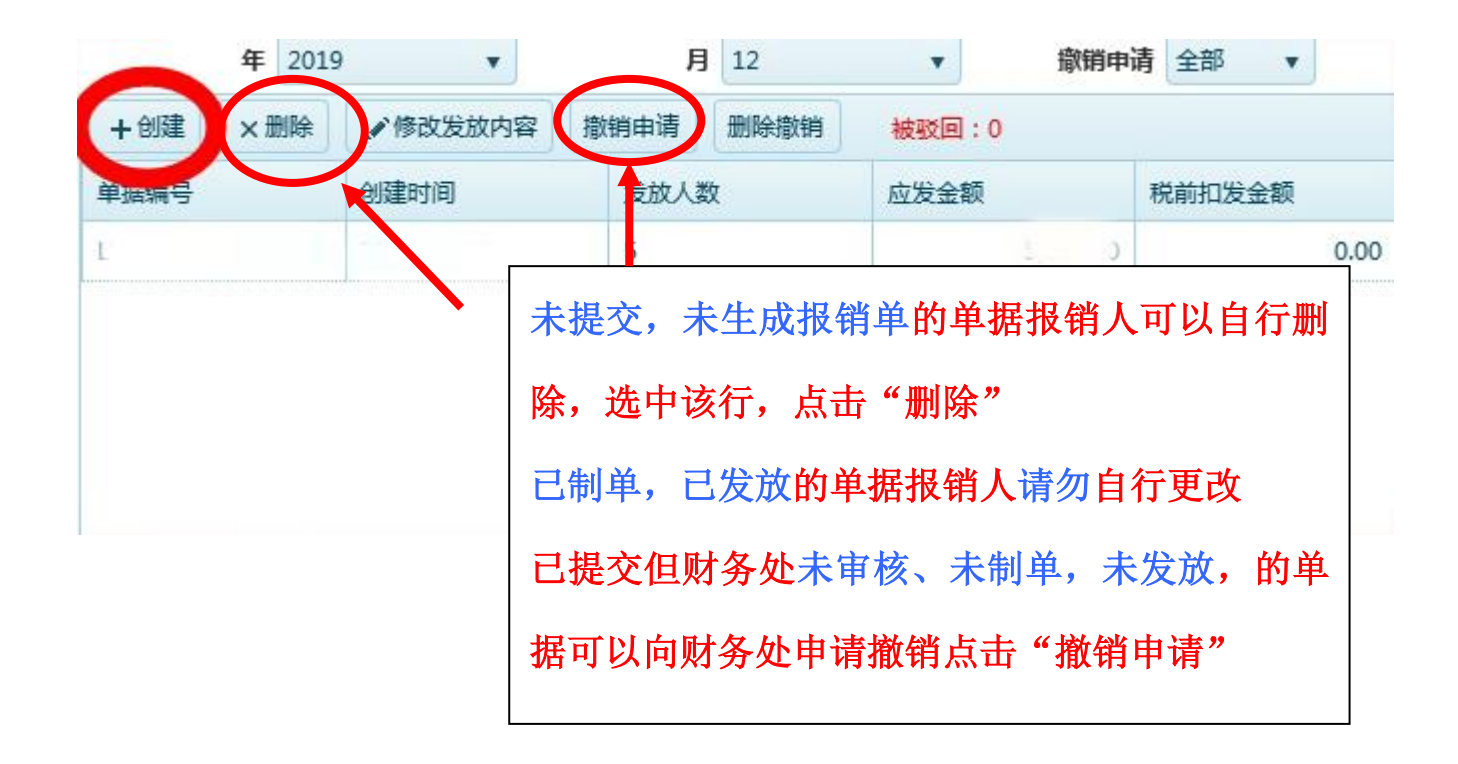

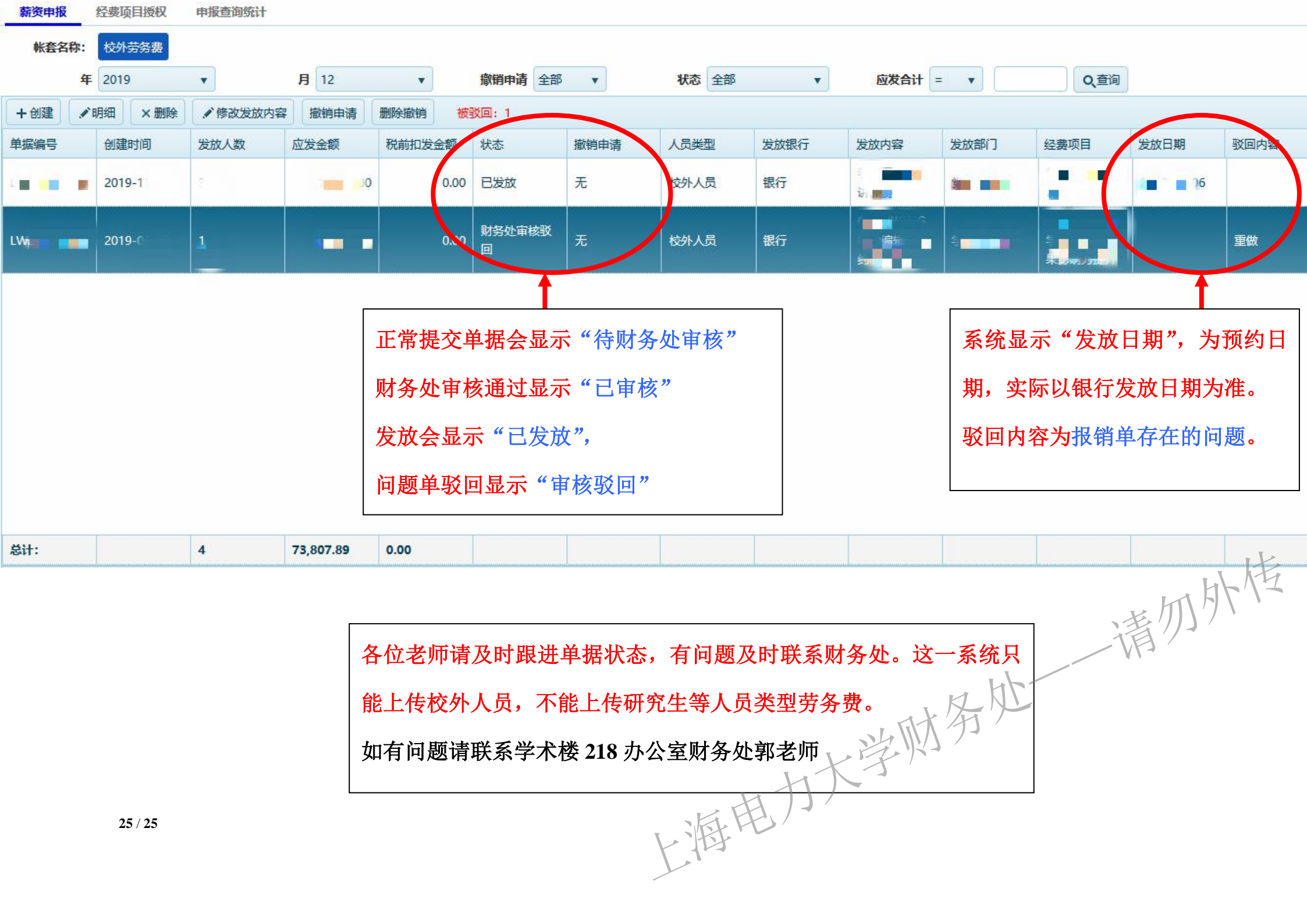